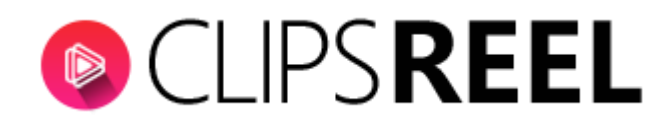

**Step 1**-To create virtual account click on "Virtual Account" tab present on the left side of your screen.

| () | CLIPS <b>REEL</b>       | : Dashboard                   |                                               | CREATE VIDEO                                |  |  |
|----|-------------------------|-------------------------------|-----------------------------------------------|---------------------------------------------|--|--|
|    | Dashboard               | Total Video Campaigns<br>38   | Total Pending Videos                          | Total Successfull Videos                    |  |  |
| B  | Create Video            | Total Video Campaigns Created | 🔯 Total Video Campaigns Pending For Rendering | Total Video Campaigns Successfully Rendered |  |  |
| EX | Connect Social Accounts | _                             |                                               |                                             |  |  |
| Đ  | Virtual Accounts <      | Video Campaigns - Time        |                                               |                                             |  |  |
| 64 | Cient Accounts          | 20 Number of Videos           |                                               |                                             |  |  |
| Ex | Training                | 18<br>16<br>14                |                                               |                                             |  |  |
|    |                         | 12<br>10<br>8<br>6            |                                               |                                             |  |  |

**Step 2-** Now enter your a)Client Name b)Client Email c)Client Password and click on create.

|      | CLIPS <b>REEL</b>       | I Virtual             | CREATE VIDEO   | ± . |
|------|-------------------------|-----------------------|----------------|-----|
|      | Dashboard               | Your Virtual Account  |                |     |
| - 64 | Create Video            | a.<br>D. Client Email |                |     |
| ŧ    | Connect Social Accounts | c.Client Password     |                |     |
| ÷    | Virtual Accounts        |                       | CREATE ACCOUNT | т   |
| EK   | Cient Accounts          |                       |                |     |
| ŧ    | Training                | Your Virtual Accounts |                |     |

**Step 3-**Now upon clicking on Create Account tab you will be notified with confirmation message –SUCCESS (Virtual Account has been created successfully).

We hope you find this tutorial helpful. If you have any questions or find any issues, please reach out to us direct at-http://support.vineasx.com